電力事業者 各位

# 令和7年度 電力調達案件の公表について

横浜市における電力調達の入札案件については、令和7年度においても「一般 競争入札(特定調達契約)」及び「公募型指名競争入札」を行います。

<u>なお、昨今の電力価格変動に伴い、燃料費等調整等については、契約金額とは</u> <u>別途であることが、入札公告、入札説明書、仕様等の記載にあるか、よくご確認</u> <u>ください。</u>

発注情報、入札参加手続等につきましては、令和6年11月5日から随時、横 浜市ホームページに公表しておりますので、御確認ください。

なお、横浜市では、電力調達を原則、電子入札で実施しております。(※一部 案件を除く。)

つきましては、発注情報の検索方法及び電子入札システムの起動の画面をご 案内します。

#### 1 発注情報検索(案件詳細を確認する)

(1)ヨコハマ・入札のとびら画面で「入札・契約情報」をクリック

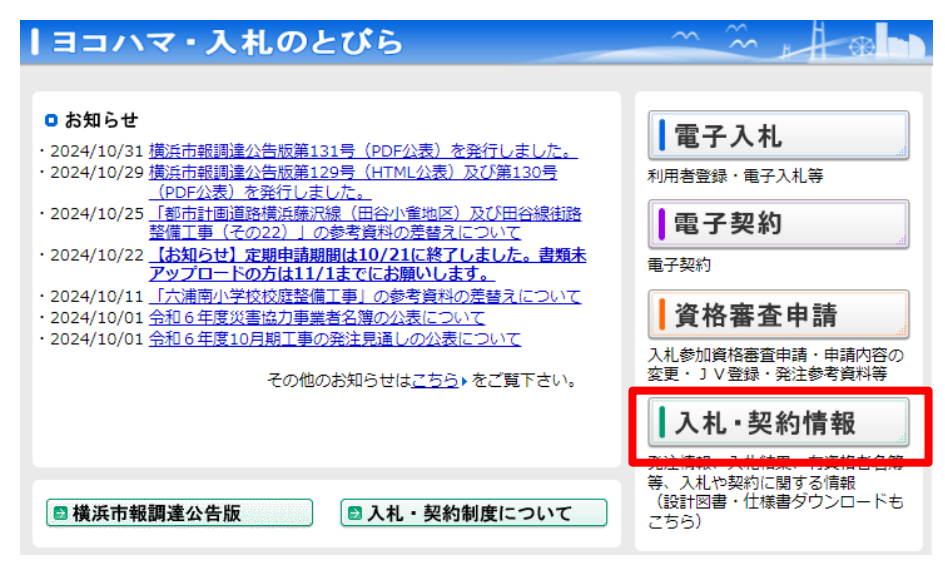

(2)入札・契約情報画面で「物品・委託等、設計・測量等」の「発注情報」を クリック

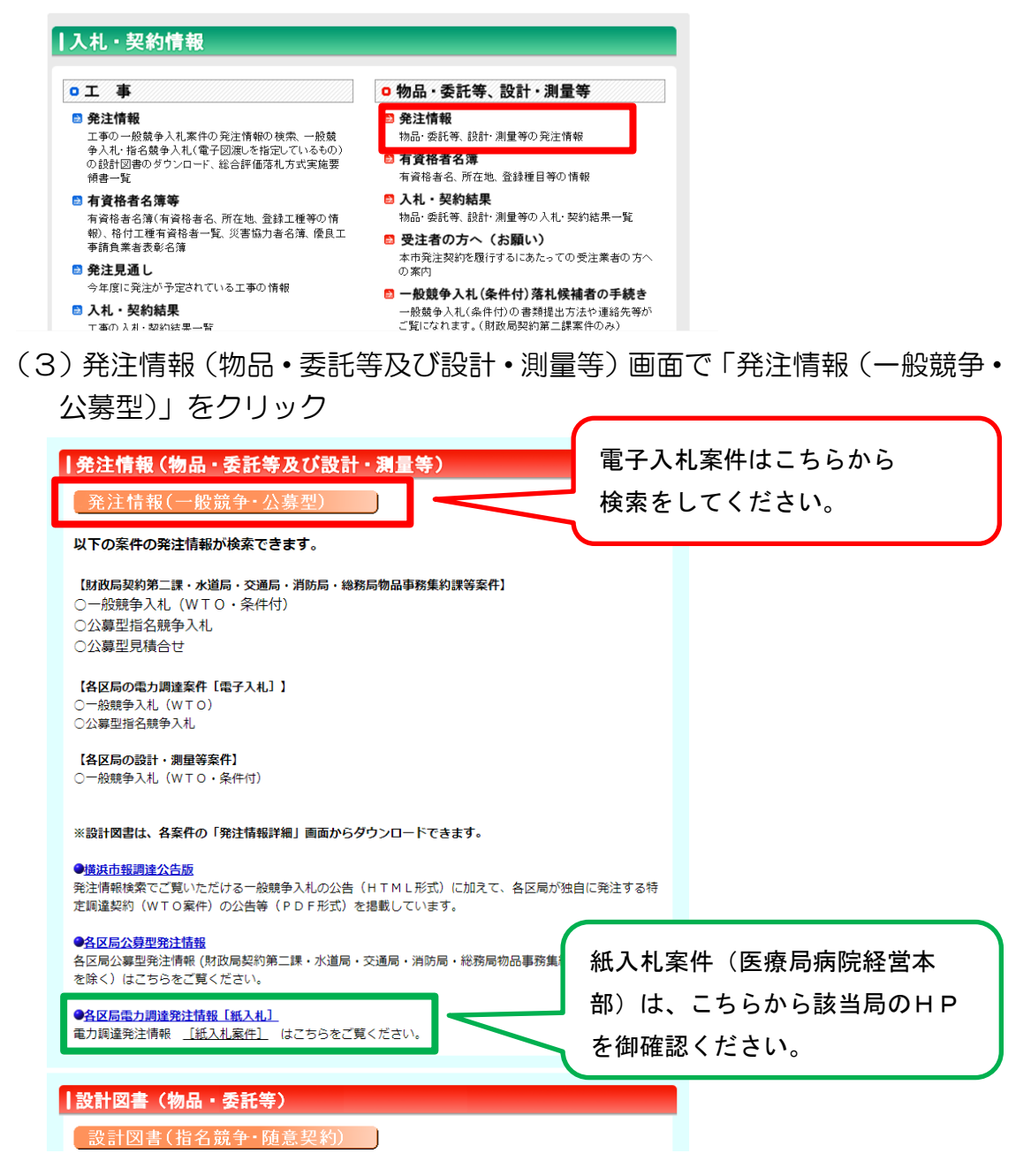

## 【電子入札】発注情報検索画面

https://keiyaku.city.yokohama.lg.jp/epco/servlet/p?job=HacchuJohoBuppinSearch

【紙入札】令和7年度電力供給契約発注情報

http://keiyaku.city.yokohama.lg.jp/epco/keiyaku/2hacchujoho\_buppin.html

ー部の局により実施する紙入札案件については、発注情報検索の対象となりません。こちらから各局HPを御確認ください。

(4)発注情報検索(物品・委託等)画面で、「年度※①」を選択し「早期発注 案件検索」にチェックを入れます。

次に、契約担当局欄の「その他の区局」にチェックをいれて検索すると、 <u>各区局(※②)の電力調達の電子入札案件について、発注情報が検索できま</u> <u>す。</u>

### 発注情報検索(物品·委託等)

●入札参加申込受付中案件は、 <u>6</u>件です。(一般競争(WTO)、公募型指名競争入札など申込が必要な案件の件数です。) ●入札(見積)可能案件は、<u>77</u>件です。(上記の入札参加申込が必要な案件は除きます。)

【物品·委託等】

次の条件を選択後<検索>を押してください

| 左南              | ※入札実施の年度ではなく契約締結の年度を必ず違択してください。(※違択必須)□早期発注案件使索(早期発注案件の使索を行う場合はチェック) |  |
|-----------------|----------------------------------------------------------------------|--|
| <b>平</b> 度      |                                                                      |  |
|                 | ※実験消費品はが十枚ない年4月1日~十枚ない年4月30日の実計はい市和元年度」に含まれはす。                       |  |
| 契約番号            | (※入力任意)                                                              |  |
|                 |                                                                      |  |
| 契約担当局           | □ 町数局契約第二課 □ 水道局 □ 交通局 □その他の区局<br>ちちら                                |  |
|                 |                                                                      |  |
| 所在地区分           | ── (※選択任意)                                                           |  |
|                 |                                                                      |  |
| 入札方式            | □一般競争(WTO) □一般競争(WTOを除く) □指名競争(公募型) □見積合せ(公募型) (※複数選択可、選択任意)         |  |
|                 |                                                                      |  |
| 資格の区分           | ✓ (※選択任意、ただし種目で検索する場合は選択必須)                                          |  |
| 4D              |                                                                      |  |
| 裡日              |                                                                      |  |
| 件力              | (※入力任意)                                                              |  |
| 17-10           | ※全角文字で入力してください。中間一致で検索が引います。                                         |  |
|                 | ○入札日 ◎公告日(公表日)                                                       |  |
|                 | 令和 🗸 🗤 年 10 月 08 日 ~ 「令和 🗸 一年 一月 一日 (※入力任意)                          |  |
| 入札日又は公告日        | ※半角数字で入力してくた点いまた特定の1日の結果を持まする場合は前後に比同し日付を入力してくた点い。                   |  |
| (電子入札の場合は入札締切日) |                                                                      |  |
|                 |                                                                      |  |
|                 |                                                                      |  |

※全件出力にチェックすると入札方式や種目等に期らず当該入札日又は公告日の案件を全件出力します。

※① 年度は入札実施の年度ではなく、契約締結の年度です。 令和7年度契約の早期発注の場合は「令和7(年度)」を選択します。

- <発注情報検索画面(物品・委託等) 選択項目例>
  - 年度 → 令和7(年度)
  - ・資格の区分 → 電力等
  - ・種目 → 電力・都市ガス 等を入力して検索してください。
- ※② 水道局、交通局の電力調達については、それぞれ「水道局」「交通局」に チェックをいれて検索してください。

## 2 電子入札システムの起動(案件への入札参加の操作)

(1) ヨコハマ・入札のとびら画面で「電子入札」をクリック

| ヨコハマ・入札のとびら                                                                                                    |                                                                                                    |
|----------------------------------------------------------------------------------------------------|----------------------------------------------------------------------------------------------------|
| O お知らせ        • 2024/10/31 撤浜市朝間違公告版第131号(PDF公表)を発行しました。        • 2024/10/29 撤浜市額間違公告版第131号(PDF公表)を発行しました。        • 2024/10/29 撤浜市額間違公告版第120号(ITTML公表)次び第130号<br>(PDF公表)を発行しました。        • 2024/10/25 「都市計間面接造を展現(日本小覧地区)及び田台線地路<br>整備工事(その22)」の参考資料の差替えについて        • 2024/10/25 「お助らすせ」左期申請期間は10/21に基プレンロとした。書類未<br>アンプロードの方は11/1までにお願いします。        • 2024/10/11 「大浦南小学校校店整備工事」の参考資料の発替名について        • 2024/10/01 合和6年度近雪座ガラ業着名層の公表について        • 2024/10/01 合和6年度近日期1車の発生再進しの公表について        • 2024/10/01 合和6年度近日期1車の発生再進しの公表について | 電子入札        知田書管總・重子入札等        電子契約        電子契約        資格審査申請        入札参加資格審査申請・申請内容の<br>変更・1 V登録・発注参考資料等 |
| 横浜市報調達公告版                                                                                                    | ▲ <b>入札・契約情報</b><br>発注情報、入札結果、有資格者名簿<br>等、入札や契約に関する情報<br>(設計図書・仕様書ダウンロードも<br>こちら)                         |

(2) 横浜市電子入札システム画面で「電子入札システムログイン」を クリック

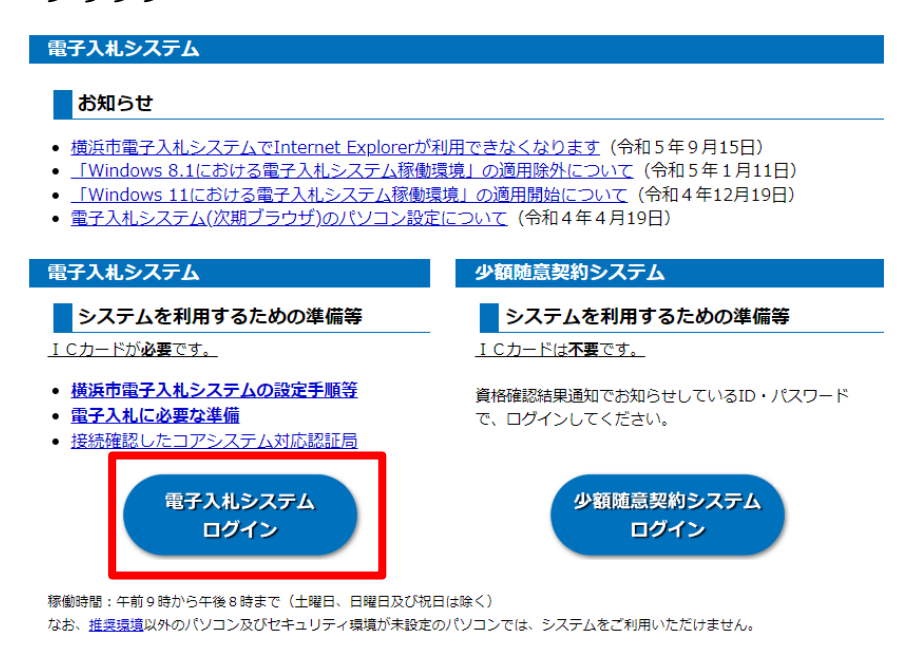

(3)電子入札システムの起動後、<u>調達案件検索画面にて入札案件の検索を行い、</u> 入札参加の操作に進むことができます。

| ●利用者登録(ICカー<br>● <u>調達案件検索</u>           | ドを新規取得又は更新した方は登録が必要                        |
|------------------------------------------|--------------------------------------------|
| 業務実行中は、この画<br>業務画面よりも先にこの<br>アプリケーションができ | 面を閉じないで下さい。<br>の画面を閉じると、<br>堂に動作しない場合があります |

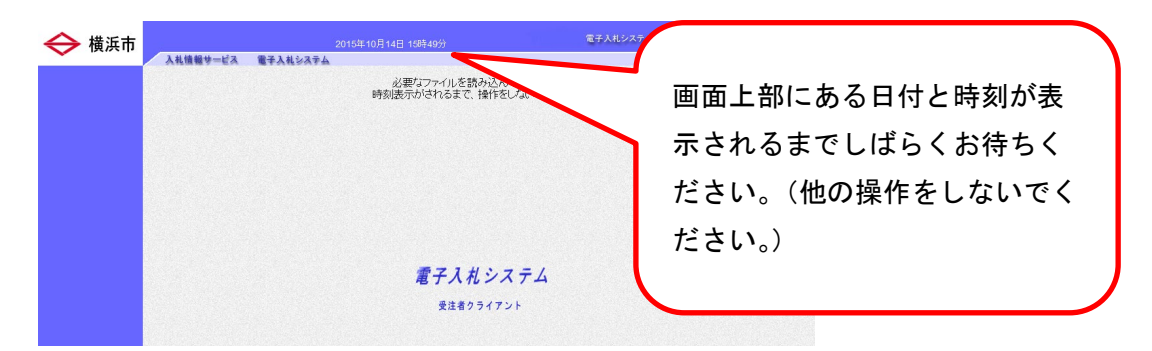

この操作の続きは、「電子入札簡易マニュアル(物品・委託等)」を御確認くだ さい。ログインには認証局から購入したICカード、PIN番号が必要です。

また、初めてICカードを使う際は利用者登録が必要です。本市の入札参加資格申請後に通知された「ユーザ ID」「パスワード」「業者コード」を使用して登録を行います。

なお、入札参加申請の際には、<u>各入札案件に応じた提出書類のデータ(納入実</u> <u>績調書等)を電子添付していただく必要があります。必要書類が添付されていな</u> <u>い場合、入札参加資格が認められない可能性がありますので、御注意ください。</u>

※必要な添付書類は案件によって異なる場合がありますので、必ず案件ごと に御確認ください。

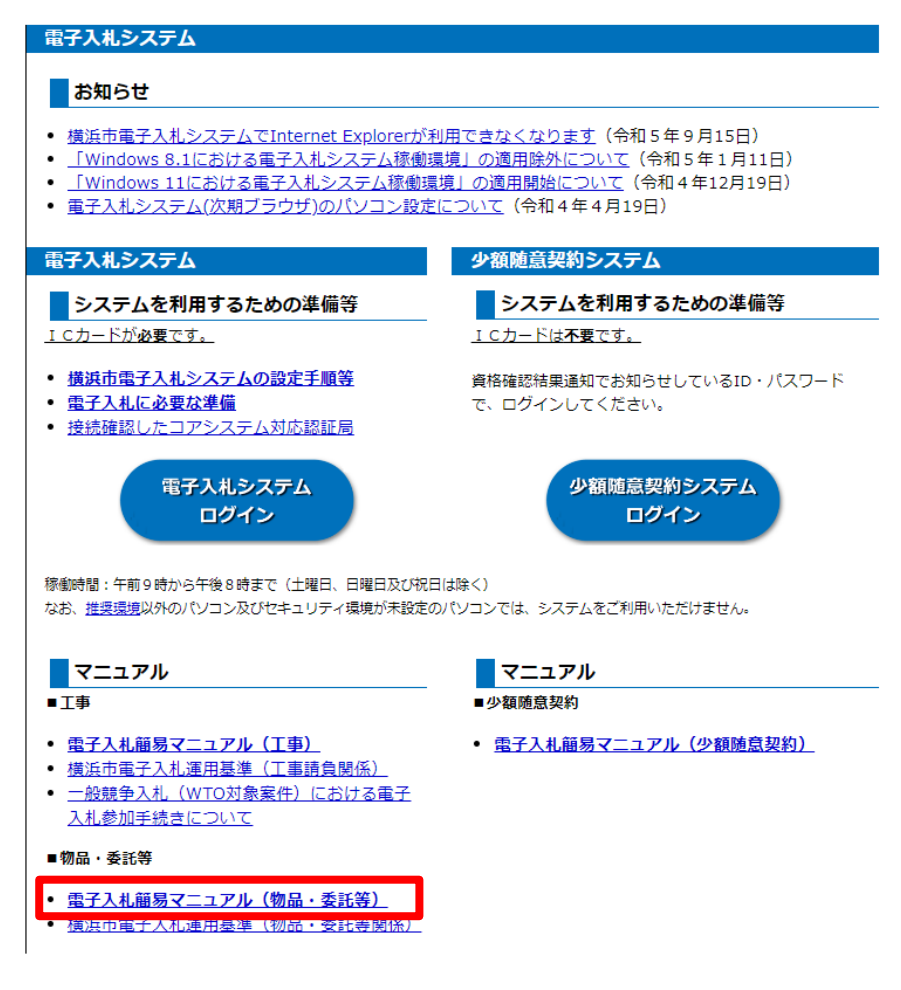

#### 3 電子入札における 紙による「入札参加申請」「入札書の提出」の可否

<u>一般競争入札(WTO)の案件を除き、電子入札の対象となる案件では、</u> 原則、紙での「入札参加の申込」や「入札書の提出」などはできませんので ご注意ください。(ただし、「横浜市電子入札運用基準(物品・委託等関係)」 に定めるやむを得ない事情があると認められた場合を除きます。)

- ・入札方式:一般競争入札(WTO)(電子入札)
  紙による「入札参加申請」及び「入札書の提出」⇒ 可
- ・入札方式:公募型指名競争入札(電子入札)
  紙による「入札参加申請」及び「入札書の提出」⇒ 不可
  (「横浜市電子入札運用基準(物品・委託等関係)」に定めるやむを得ない事情があると認められた場合を除く。)

お問合せ先

【電子入札ヘルプデスク】

- ・電話:045(662)7992
- ・開設時間:午前9時から午後5時まで(※土、日及び祝日は除く)